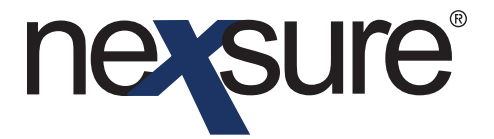

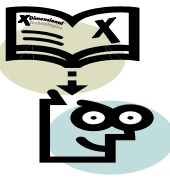

#### Issue 11

#### IN THIS ISSUE

✗ Using Application Helper

### Using Application Helper

The **Nexsure Application Helper** has three different options to choose from. The first allows the Producer and Applicant sections to populate from the primary branch assignment and primary client and location information. The second option helps save time by allowing applications to be copied that were created for other policies with the same line of business. For example, an existing ACORD 125 can be copied. The third option allows an entirely blank form to be added. Below are the steps for using these options.

| nt Name: One S | top Shoppi | ng<br>t attachments | actions | qualification history | transactions clair                              | ns summary of ins | Commer                                                                                                    | cial Acco |
|----------------|------------|---------------------|---------|-----------------------|-------------------------------------------------|-------------------|----------------------------------------------------------------------------------------------------|-----------|
| Branch:        |            | Atlantic Branch     |         | Policy Term:          | 12:01AM<br>09/02/2004 CST<br>09/02/2005 12:01AM |                   | navigation instruction                                                                                                    |           |
| olicy Type:    | Packa      | ige                 |         | Coverage Term:        |                                                 | CST               | <ul> <li>              ■ Base Requirements      </li> <li>             ● Garage and Dealers         </li> <li>             ● Other         </li> </ul> |           |
| ssuing Co:     | Hartf      | ord                 | ~       | Stage:                | Marketing                                       |                   | instruction navi                                                                                                    | igation   |
| Silling Co:    | Hartf      | ord                 | *       | Mode:                 | New                                             |                   |                                                                                                    |           |
| olicy Number:  | Unas       | signed              |         | Status:               | Pending                                         | *                 |                                                                                                    |           |
| List           | Rate       | Bridge              | Print   | t History             | In Force                                        | Save Changes      |                                                                                                    |           |
|                |            |                     |         | [Import] [ACORD >     | (ML] [Supplements]                              | [Add Application] |                                                                                                    |           |
|                |            |                     | _       |                       |                                                 |                   |                                                                                                    | _         |

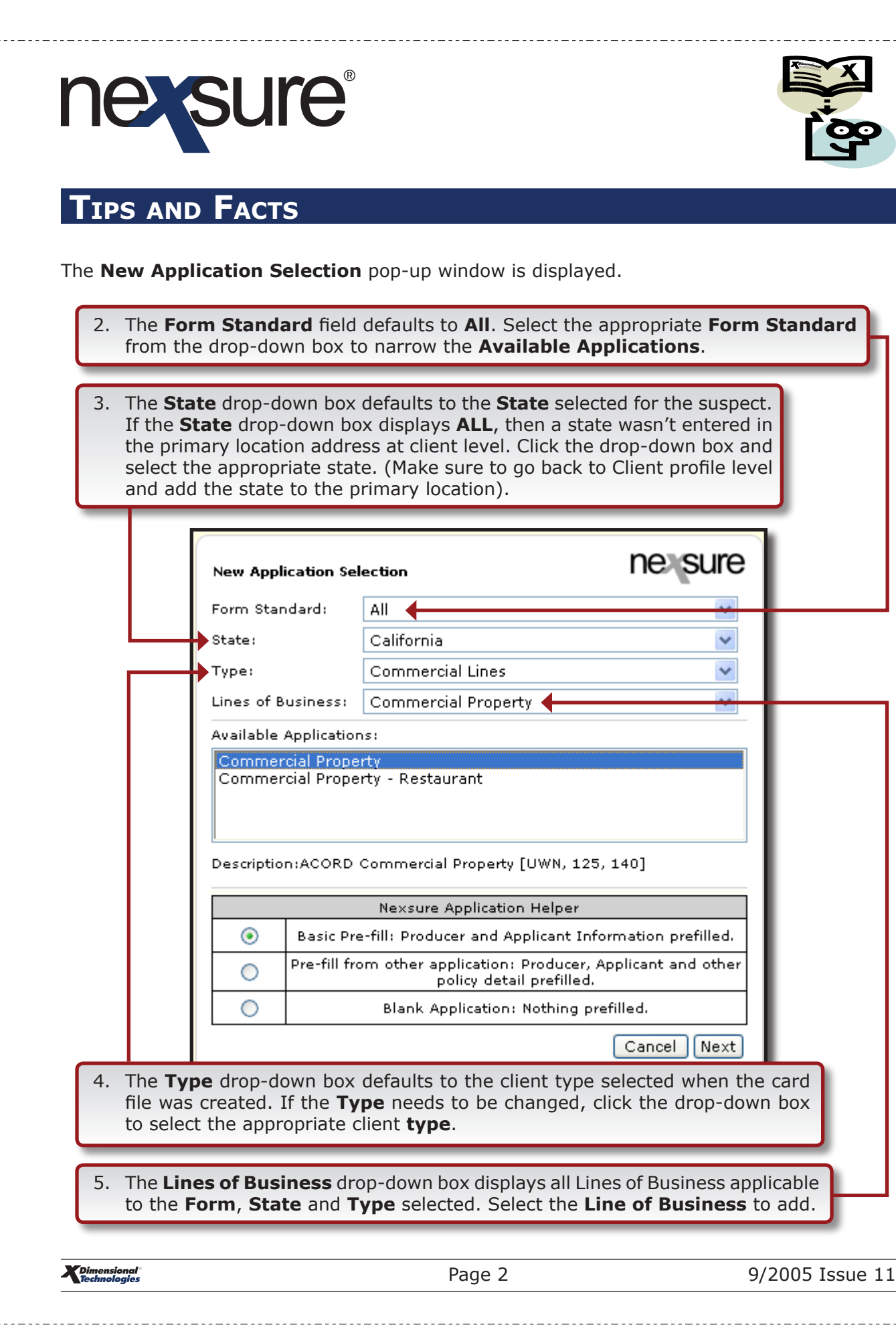

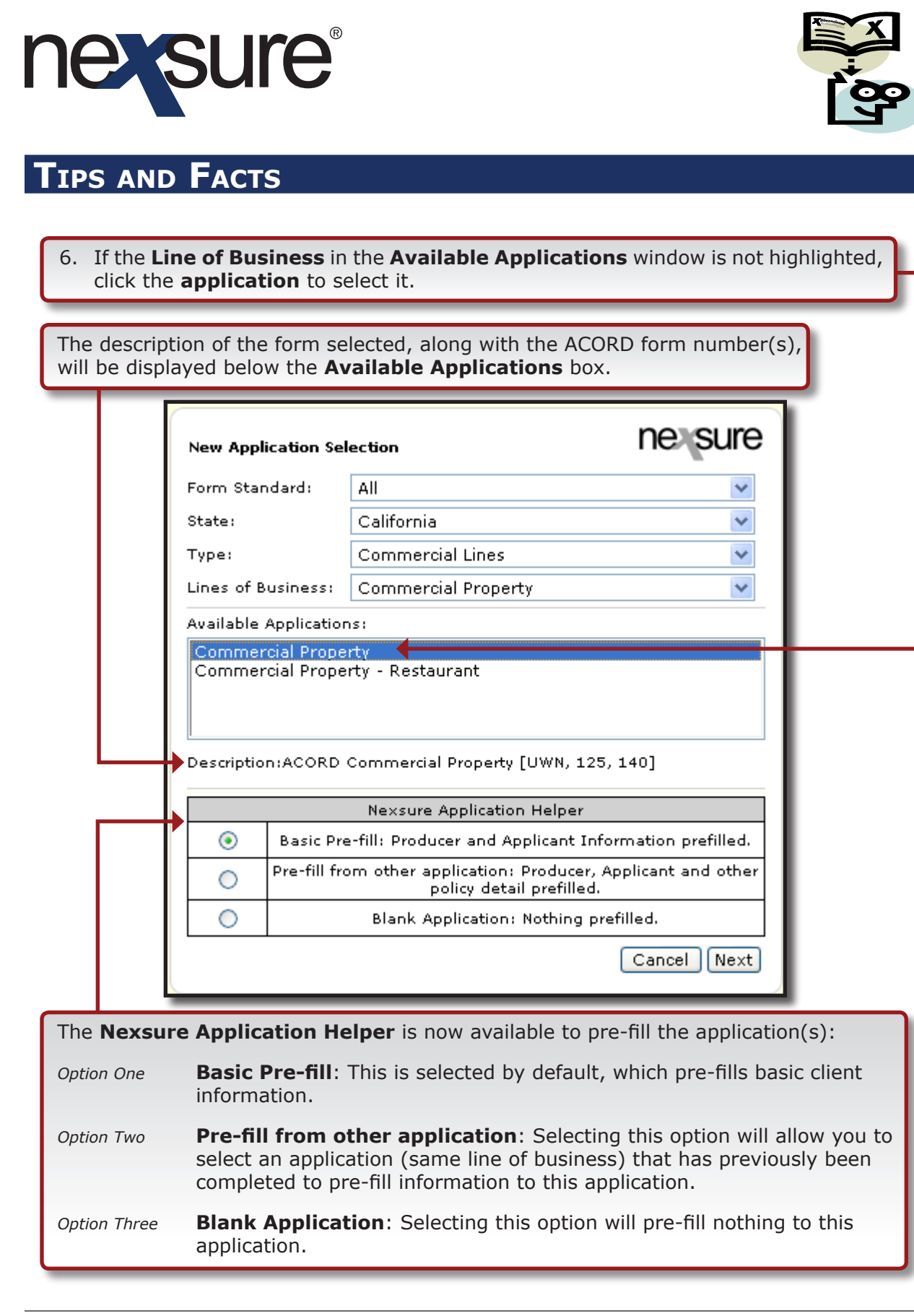

**X**Dimensional Technologies 9/2005 Issue 11

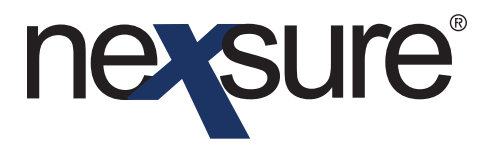

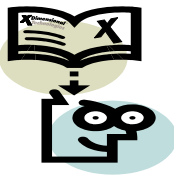

**Option One**: Selecting the **Basic Pre-fill** option.

## Select the **Basic Pre-fill** option.

| New Applicatio             | on Selection                                       | ne sure                                    |  |  |  |  |  |
|----------------------------|----------------------------------------------------|--------------------------------------------|--|--|--|--|--|
| Form Standard              | All                                                | -                                          |  |  |  |  |  |
| State:                     | California                                         | *                                          |  |  |  |  |  |
| Type:                      | Commercial Lines                                   | *                                          |  |  |  |  |  |
| Lines of Busin             | ess: Commercial Property                           | <b>*</b>                                   |  |  |  |  |  |
| Available Appli            | Available Applications:                            |                                            |  |  |  |  |  |
| Description:AC             | ORD Commercial Property [L                         | JWN, 125, 140]                             |  |  |  |  |  |
|                            | Nexsure Application I                              | Helper                                     |  |  |  |  |  |
| Ba:                        | sic Pre-fill: Producer and Appl                    | licant Information prefilled.              |  |  |  |  |  |
| O Pre-                     | fill from other application: Pr<br>policy detail ; | roducer, Applicant and other<br>prefilled. |  |  |  |  |  |
| 0                          | Blank Application: N                               | othing prefilled.                          |  |  |  |  |  |
|                            |                                                    | Cancel Next                                |  |  |  |  |  |
|                            |                                                    | 1                                          |  |  |  |  |  |
| ck the <b>Next</b> button. |                                                    |                                            |  |  |  |  |  |

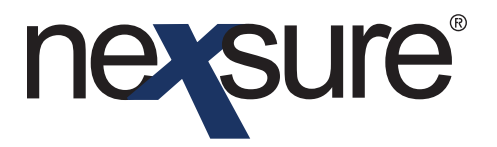

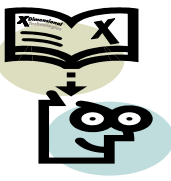

The **Policy type** in the header will be changed to **Monoline** when the first line of business is added.

|                                     |                                                                                          | 09/26/2005 CS<br>09/26/2006 12:                                                                                                    |                                                                                                    | 🗆 Underwriting                                                                                                    |                                                                                                    |
|-------------------------------------|------------------------------------------------------------------------------------------|----------------------------------------------------------------------------------------------------|----------------------------------------------------------------------------------------------------|----------------------------------------------------------------------------------------------------|----------------------------------------------------------------------------------------------------|
| Monoline                            | Coverage Term:                                                                           |                                                                                                    | 19                                                                                                    | Base Requirements     Garage and Dealers                                                                                                    | navigation                                                                                                    |
| Unassigned                          | 🗸 Stage:                                                                                 | Marketing                                                                                                    |                                                                                                    |                                                                                                    | ,                                                                                                    |
| Unassigned                          | 🐱 Mode:                                                                                  | New                                                                                                    |                                                                                                    |                                                                                                    |                                                                                                    |
| Unassigned                          | Status:                                                                                  | Pending                                                                                                    | ~                                                                                                    |                                                                                                    |                                                                                                    |
| Rate Bridge                         | Print History                                                                            | In Force Sa                                                                                                    | ve Changes                                                                                                    |                                                                                                    |                                                                                                    |
|                                     |                                                                                          |                                                                                                    |                                                                                                    |                                                                                                    |                                                                                                    |
| ype status<br>otation Closed Proces | rem<br>is new marketing application.                                                     | 0                                                                                                    |                                                                                                    |                                                                                                    |                                                                                                    |
|                                     | [Import] [ACORD                                                                          | XML] [Supplements] [Ad                                                                                                    | d Application] <                                                                                                    |                                                                                                    |                                                                                                    |
|                                     | Description                                                                              |                                                                                                    | Remove                                                                                                    |                                                                                                    |                                                                                                    |
| Narrative                           |                                                                                          |                                                                                                    | <b>B</b>                                                                                                    |                                                                                                    |                                                                                                    |
|                                     | Commercial Application 1                                                                 | 25                                                                                                    |                                                                                                    |                                                                                                    |                                                                                                    |
|                                     |                                                                                          |                                                                                                    | _                                                                                                    |                                                                                                    |                                                                                                    |
| Lines of Business Form              |                                                                                          | otion                                                                                                    | Remove                                                                                                    |                                                                                                    |                                                                                                    |
|                                     | Monoline Unassigned Unassigned Unassigned Rate Bridge  ype Status potation Closed Proces | Monoline     Coverage Term:       Unassigned     Stage:       Unassigned     Mode:       Unassigned     Status:       Rate     Bridge       Print     History       ype     Status       ratio     Process new marketing application.       [Import] [ACORD       Underwriting Narrative       Commercial Application 1       Form     Description | Wonoline     Coverage Term:       Unassigned     V Stage:       Unassigned     V Mode:       Unassigned     V Mode:       Unassigned     V Mode:       Unassigned     V Mode:       Very     Very       In Force     Sa       ype     Status       Very     In Force       Status     Memo       otation     Closed       Process new marketing application.       [Import]     [ACORD XML]       Underwriting Narrative       Commercial Application 125 | Monoline     Coverage Term:     Coverage Term:     Unassigned     V Stage:     Marketing     Unassigned     V Mode:     New     Unassigned     Status:     Pending     Print     History     In Force     Save Changes      roters     Commercial Application     Commercial Application 125 | 09/26/2006 12:01AM       0         Monoline       Coverage Term:         Unassigned       Stage:         Unassigned       Marketing         Unassigned       Mode:         Unassigned       Staus:         Pending       In Force         Save Changes         ype       Status         Print       History         In Force       Save Changes         ype       Status         Underwriting Narrative       Image:         Underwriting Narrative       Image:         Commercial Application 125       Image:         Form       Description       Remove         Underwriting Narrative       Image:         Underwriting Narrative       Image:         Underwriting Narrative       Image:         Commercial Application 125       Image: |

If this is a **Package** policy, click the **[Add Application]** link to add other Lines of Business. The **Policy type** in the header is changed to **Package** as other forms are added.

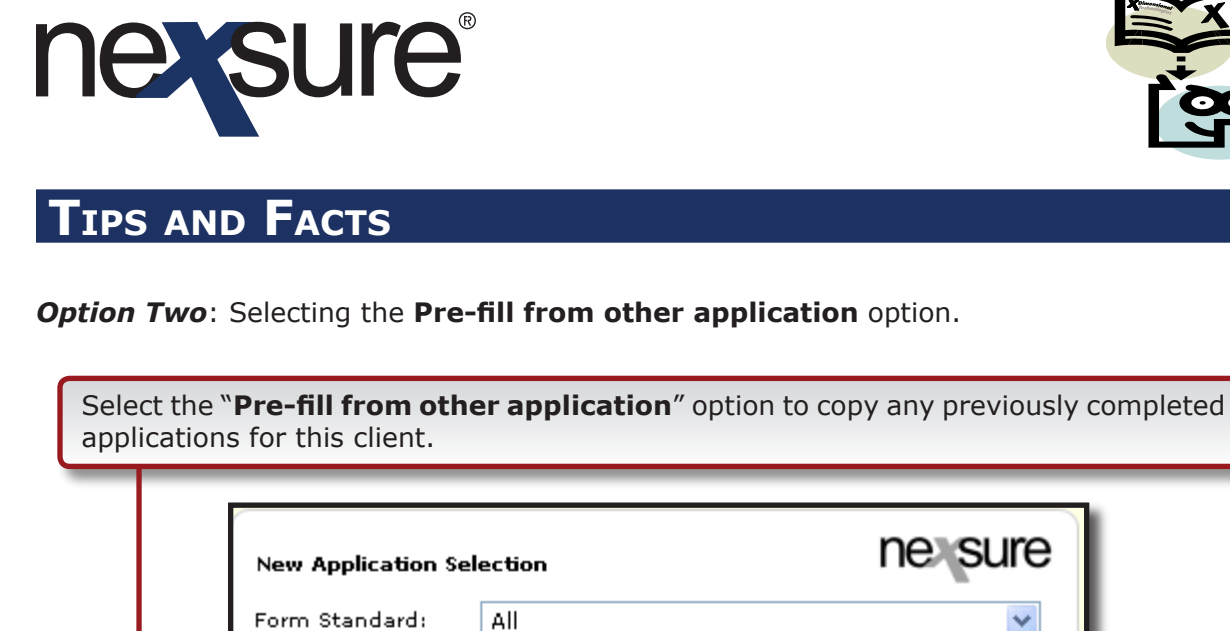

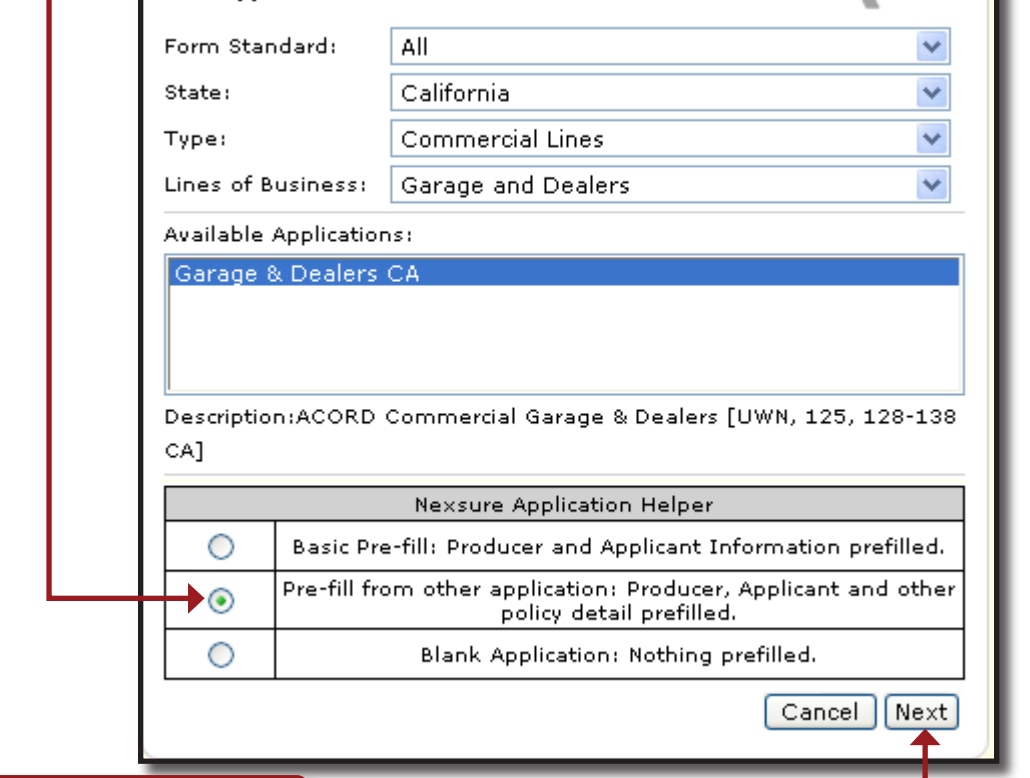

Click the **Next** button.

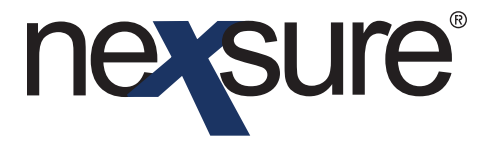

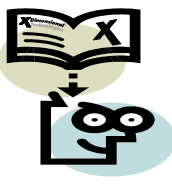

The **Application Helper: Pre-fill Data Selection** screen is displayed.

When using the **Application Helper**, make sure to copy from any available forms to avoid the unselected form such as narrative being added without any data.

Select the forms to copy from.

|     | Application Helper: Pre-fill Data Selection.<br>Nexsure has determined that the following forms have possible matches to fully or partially prefill the current application you are completing. Select which forms you would like nexsure to use for this process and press the Accept button. |
|-----|----------------------------------------------------------------------------------------------------|
| Ш   | Base Forms<br>Narrative                                                                                                    |
| 4   | BA-876665 Allied Insurance [Policy]                                                                                                    |
|     | Base Forms                                                                                                    |
|     | ACORD 125                                                                                                    |
| -+- | BA-876665 Allied Insurance [Policy]                                                                                                    |
|     | Back Cancel Accept                                                                                                    |
|     |                                                                                                    |
|     |                                                                                                    |

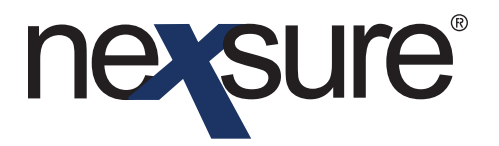

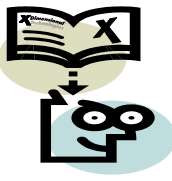

The Line of Business form is displayed beneath the header.

The **Policy type** in the header will be changed to **Monoline** when the first line of business is added.

|                                                                                                    | Atlantic Branch                  | Policy Ter                                                                                  | 09/26/20<br>09/26/20                                                                                          | 12:01AM<br>05 CST<br>06 12:01AM<br>CST | 8                                    | navigation instruction     Underwriting     Base Requirements |
|----------------------------------------------------------------------------------------------------|----------------------------------|---------------------------------------------------------------------------------------------|----------------------------------------------------------------------------------------------------|----------------------------------------|--------------------------------------|---------------------------------------------------------------|
| Policy Type:                                                                                                    | Monoline                         | Coverage                                                                                    | Ferm:                                                                                                    |                                        | 8                                    | Garage and Dealers     instruction navigation                 |
| Issuing Co:                                                                                                    | Unassigned                       | 💙 Stage:                                                                                    | Marketing                                                                                                    | ,                                      |                                      |                                                               |
| Billing Co:                                                                                                    | Unassigned                       | 🗸 Mode:                                                                                     | New                                                                                                    |                                        |                                      |                                                               |
| Policy Number:                                                                                                    | Unassigned                       | Status:                                                                                     | Pending                                                                                                    |                                        | <b>-</b>                             |                                                               |
| List R                                                                                                    | ate Bridge                       | Print                                                                                       | History In Force                                                                                              | Save Cha                               | ar ges                               |                                                               |
| *                                                                                                    |                                  |                                                                                             |                                                                                                    |                                        |                                      |                                                               |
| actions:                                                                                                    |                                  |                                                                                             |                                                                                                    |                                        |                                      |                                                               |
| ctions:<br>Details Topic Ty                                                                                                    | pe Status                        |                                                                                             | Memo                                                                                                    |                                        |                                      |                                                               |
| actions:<br>Details Topic Ty<br>Warketing Anno                                                                                                    | pe Status<br>tation Closed Proce | es new marketing applic                                                                     | Memo<br>tion.                                                                                                 |                                        | E                                    |                                                               |
| actions:<br>Details Topic Ty<br>Warketing Anno                                                                                                    | pe Status<br>tation Closed Proce | ss new marketing applic                                                                     | Memo<br>tion.<br>] [ACORD XML] [Supplemen                                                                     | ts] [Ado Appl                          | icetion]                             |                                                               |
| vctions:<br>Details Topic Ty<br>Marketing Anno<br>wase Forms:                                                                                                 | pe Status<br>tation Closed Proce | ss new marketing applica<br>[Impor                                                          | Memo<br>tion.<br>] [ACORD XML] [Supplemen                                                                     | ts] [Add Appl                          | ication]                             | <b>←</b> ]                                                    |
| Actions:<br>Details Topic Ty<br>Marketing Anno<br>Asse Forms:<br>Forms                                                                                        | pe Status<br>tation Closed Proce | ess new marketing applica<br>[Impor<br>Descri                                               | Memo<br>tion.<br>  [ACORD XML] [Supplemen<br>tion                                                             | ts] [Adc App<br>Res                    | ication]<br>nove                     | <b>←</b> ]                                                    |
| ctions:<br>Details Topic Ty<br>Marketing Anno<br>ase Forms:<br>Forms<br>Narrative<br>Accept 105                                                               | pe Status<br>tation Closed Proce | ess new marketing applica<br>[Impor<br>Descri<br>Underwritin                                | Memo<br>tion.<br>] [ACORD XML] [Supplemen<br>tion<br>Narrative                                                | ts] [Adc Appl                          | ication]<br>move                     | •                                                             |
| ctions:<br>Details Topic Ty<br>Marketing Anno<br>ase Forms:<br>Forms<br>Narrative<br>ACORD 125                                                                | pe Status<br>tation Closed Proce | ss new marketing applic.<br>[Impor<br>Descri<br>Underwritin<br>Commercial Ap                | Memo<br>tion.<br>  [ACORD XML] [Supplemen<br>tion<br>Narrative<br>plication 125                               | ts] [Adc App<br>Res                    | ication]<br>move<br>특가<br>특가         |                                                               |
| ettions:<br>Details Topic Ty<br>Marketing Anno<br>ase Forms:<br>Forms<br>Narrative<br>ACORD 125<br>ine of Business:                                           | pe Status<br>tation Closed Proce | <b>uss new marketing applic</b><br>[Impor<br><b>Descri</b><br>Underwriting<br>Commercial Ap | Memo<br>tion.<br>  [ACORD XML] [Supplemen<br>tion<br>Narrative<br>Jicction 125                                | ts] [Adc Appi                          | ication]<br>move<br>목가<br>목가         |                                                               |
| ettions:<br>Details Topic Ty<br>Marketing Anno<br>ase Forms:<br>Forms<br>Narrative<br>ACORD 125<br>ine of Business:<br>Lines of Business<br>Gausea ad Davlard | pe Status<br>tation Closed Proce | ass new marketing applic.<br>[Impor<br>Descri<br>Underwritin<br>Commercial Ap               | Memo<br>tion.<br>  [ACORD XML] [Supplemen<br>tion<br>Narrative<br>plication 125<br>Description<br>Description | ts] [Add Appi                          | idation]<br>nove<br>3<br>}<br>3<br>} |                                                               |

If this is a **Package** policy, click the **[Add Application]** link to add other Lines of Business. The **Policy type** in the header is changed to **Package** as other forms are added.

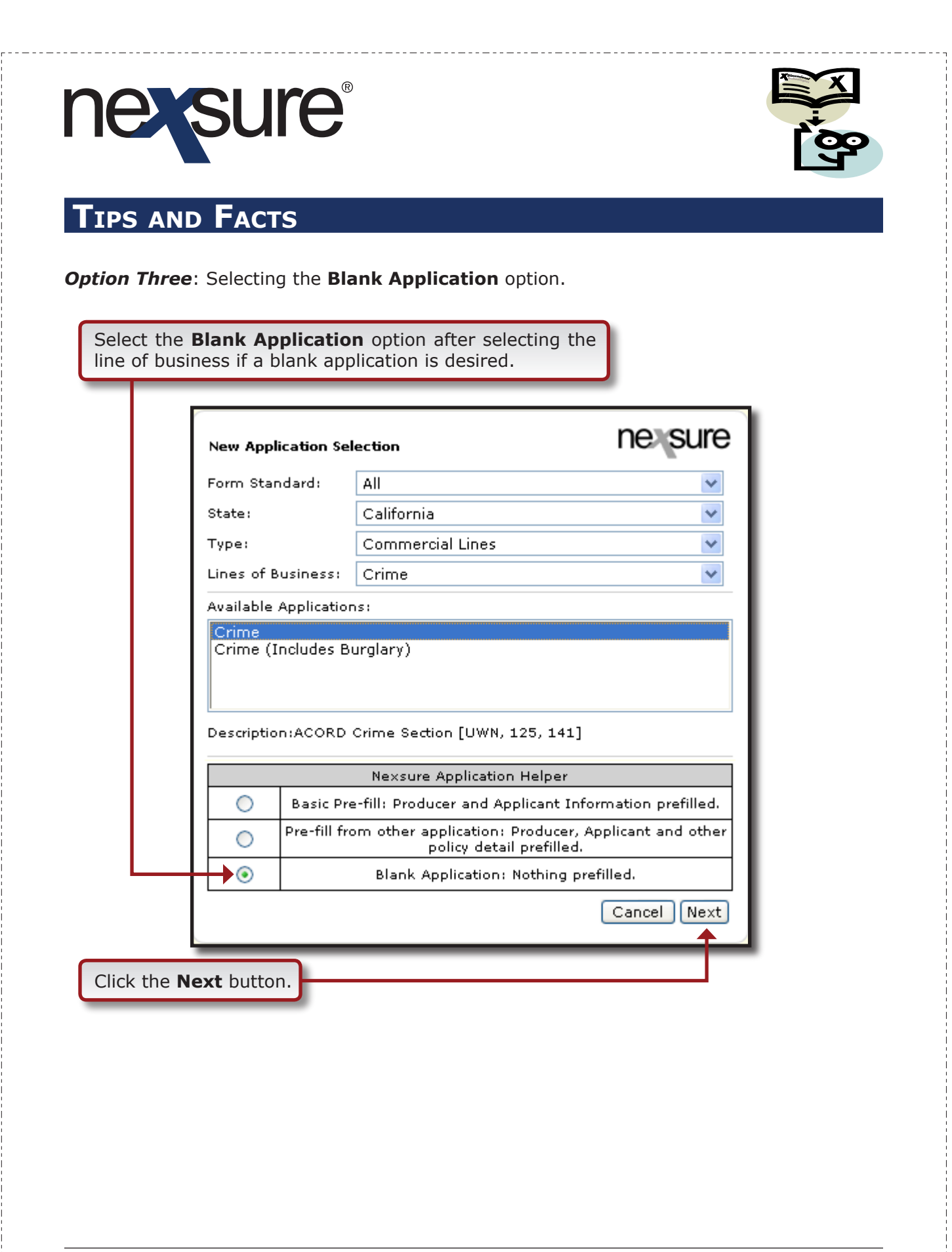

![](_page_9_Picture_0.jpeg)

A blank application is added.

| underwriting policy info assignment attachments actions qualification history transactions claims summary of insurance |                                                                                                    |                                                                                                    |                             |  |  |  |  |  |
|----------------------------------------------------------------------------------------------------|----------------------------------------------------------------------------------------------------|----------------------------------------------------------------------------------------------------|-----------------------------|--|--|--|--|--|
| Sar<br>Con I                                                                                                    | ave a Copy 🚔 Print 😪 Email 🏟 Search 🛛 🐯 🔊 🧟<br>The Select Text 🔹 🎑 🕴 🔍 🔹 📄 📄 🎦 😁 111%                                                 | an and a section of the section of the section of | • 🎭 Show •                  |  |  |  |  |  |
| e Bookmarks                                                                                                    | ACORD, CRIME SECTION                                                                                                    | APPLICANT<br>(First                                                                                                    | DATE                        |  |  |  |  |  |
| ayel Signatu                                                                                                    |                                                                                                    | Insured)  EFFECTIVE DATE EXPIRATION DATE DIRECT BILL PAYMENT PLAN AGENCY BILL FOR BILL BILL BILL BILL BILL BILL BILL BILL                                                                                                    | AUDIT<br>ASIS FOR COVERAGE  |  |  |  |  |  |
| e Page L                                                                                                    | CODE: SUB CODE:<br>AGENCY<br>CUSTOMERID:<br>PLAN 1<br>Frend                                                                           |                                                                                                    | DISCOVERY<br>LOSS SUSTAINED |  |  |  |  |  |
| Comm                                                                                                    | District         Limit           LTR         EMPLOYEE DISHONESTY           8.5 x 11 in                                                | DEDUCTIBLE COM PORM TITLE     LIMIT     E PREMISES BURGLARY     \$                                                                                                    |                             |  |  |  |  |  |
|                                                                                                    | summary of insurance claims / transactions / history / qualification / actions / attachments / assignment / policy info / underwritin |                                                                                                    |                             |  |  |  |  |  |